# LAB2 Setting up C++ Programming Environment on Windows

Jiajie TAN Sept.10 2015

## Install MinGW GCC

- Install MinGW GCC
  - Official website: <u>http://www.mingw.org/</u>
  - Direct download:

http://sourceforge.net/projects/mingw/files/latest/download?source=fil es

- Install at least these packages
  - mingw-developer-toolkit
  - mingw32-base
  - mingw32-gcc-g++
  - msys-base

## Install MinGW GCC

- Set environment variables
  - Add MINGW\_HOME=C:\MinGW (the path of your MinGW installation)
  - Append to

Path=%SystemRoot%\system32;%SystemRoot%;%SystemRoot%\System3 2\Wbem;%SYSTEMROOT%\System32\WindowsPowerShell\v1.0\;%JAVA\_ HOME%\;%MINGW\_HOME%\bin

- Execute set Path . in CMD to apply the setting (or you can just reboot the computer)
- Test whether it works
  - Execute g++ -v in CMD

| Administrator: C:\Wind                                                                                                    | ows\system32\cmd.exe     |                             | - • ×        |
|----------------------------------------------------------------------------------------------------|--------------------------|-----------------------------|--------------|
| Microsoft Windows                                                                                                    | [Version 6.1.7601]       |                             | ~            |
| Copyright (c) 2009                                                                                                    | Microsoft Corporation.   | All rights reserved.        | =            |
| C:\Users\Tan>g++ -                                                                                                    | v                        |                             |              |
| Using built-in spe                                                                                                    | CS.                      |                             |              |
| COLLECT_GCC=g++                                                                                                    |                          |                             |              |
| COLLECT_LTO_WRAPPE                                                                                                    | R=c:/mingw/bin//libexe   | c/gcc/mingw32/4.8.1/lto-wra | pper.exe     |
| Target: mingw32                                                                                                    |                          |                             |              |
| Configured with: .                                                                                                    | ./gcc-4.8.1/configure    | prefix=/mingwhost=mingw3    | 2build=m     |
| ingw32without-p                                                                                                    | icenable-sharedena       | ble-staticwith-gnu-ld       | enable-lto   |
| enable-libssp                                                                                                    | disable-multilibenabl    | e-languages=c,c++,fortran,o | bjc.obj-c++  |
| ,adadisable-sjl                                                                                                    | j-exceptionswith-dwar    | f2disable-win32-registry    | /enable-1    |
| 1DStacxx-aebuge                                                                                                    | nable-version-specific-r | untime-libswith-gmp=/usr    | vsrc/pkg/gm  |
| p-5.1.2-1-mingw32-                                                                                                    | src/bluwith-mpt-/usr/    | src/pkg/mpc=1.0.1=1=m1ngw32 | -src/bia     |
| libromyepable-t                                                                                                    | hwardswith-libiconu-v    | s chanic decimal float-ye   | tl-profix=/  |
| mingwdisable-bo                                                                                                    | otstran LDFLAGS=-s CFLAG | S=-D USE 32BIT TIME T       | or prority / |
| Thread model: win3                                                                                                    | 2                        |                             |              |
| acc version 4.8.1                                                                                                    | (GCC)                    |                             |              |
| u de la constante de la constante de la consta |                          |                             |              |
| C:\Users\Tan>                                                                                                    |                          |                             |              |
|                                                                                                    |                          |                             |              |
|                                                                                                    |                          |                             |              |
|                                                                                                    |                          |                             |              |

# Install Eclipse with CDT

- Install Eclipse with C/C++ Development Tool (CDT)
  - Link: <u>http://www.eclipse.org/downloads/</u>

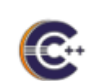

 Eclipse IDE for C/C++ Developers
 Windows

 175 MB
 379,831 DOWNLOADS
 32 bit 64 bit

 An IDE for C/C++ developers with Mylyn integration.
 64 bit

- Extract to anywhere you like (e.g. C:\eclipse)
- Run from eclipse.exe

### Install Emacs for Windows

- Install Emacs
  - Official website: <u>https://www.gnu.org/software/emacs/</u>
  - Direct download (22.3): <u>http://ftp.yzu.edu.tw/gnu/emacs/windows/emacs-22.3-bin-i386.zip</u>
- Extract to anywhere you like (e.g. C:\emacs)
- Run from bin/emacs.exe

### Useful Resources

- How To Install Eclipse CDT 8.2 and Get Started
  - <u>http://www3.ntu.edu.sg/home/ehchua/programming/howto/EclipseCpp\_HowTo</u> <u>.html</u>
- A Guided Tour of Emacs
  - <u>http://www.gnu.org/software/emacs/tour/</u>